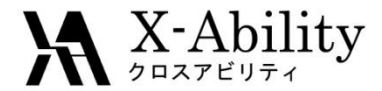

# Winmostar - LAMMPS Tutorial 2 LAMMPS基礎編 <sub>V6.003</sub>

株式会社クロスアビリティ

question@winmostar.com

2015/12/09

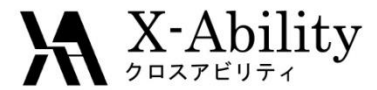

# Contents

- I. LAMMPSの入手と設定
- II. 1分子(C<sub>8</sub>H<sub>18</sub>)のモデリングとMOPAC計算
- III. 25分子系の作成
- Ⅳ. エネルギー最小化計算
- V. nvt(温度一定)計算 VI. npt(温度/圧力一定)計算

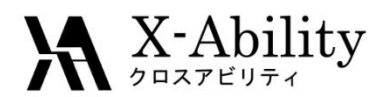

## I. LAMMPSの入手と設定

- a. LAMMPSの入手
  - ① サイトにアクセスする。<u>http://rpm.lammps.org/windows.html</u>
  - OSに応じて[Latest version for 32-bit Windows] もしくは [Latest version for 64-bit Windows] をクリックしexeファイルを保存する。
  - ③ 保存したexeファイルをダブルクリックし指示に従う。
- b. MPICHの入手とインストール(LAMMPSの並列実行を行わない場合は不要)
  - ① サイトにアクセスする。<u>http://rpm.lammps.org/windows.html</u>
  - ② OSに応じて[mpich2-1.4.1p1-win-ia32.msi]もしくは[mpich2-1.4.1p1-win-x86-64.msi]をクリックしmsiファイルをダウンロードする(拡張子が変更された場合は.msiに戻す)。
    ※ LAMMPSが32-bitであれば、MPICHも32-bitを選択する(64-bitの場合は64-bitを選択する)。
  - ③ 保存したmsiファイルをダブルクリックし指示に従う。
  - ④ スタートメニューなどからコマンドプロンプトを管理者権限で立ち上げる。

MPICHをインストールしたdirectoryに移動する。 (32 bitの場合) c:¥> cd "c:¥Program Files (x86)¥MPICH¥bin" (64 bitの場合) c:¥> cd "c:¥Program Files¥MPICH¥bin"

⑤ MPICHのセットアップコマンド(smpd.exe)を実行する。

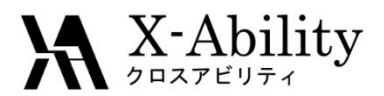

# II. 1分子(C<sub>8</sub>H<sub>18</sub>)のモデリングとMOPAC計算

| D# ■ •• • • • • • H                                                                                                    |
|----------------------------------------------------------------------------------------------------|
| Add Del -OH3 -C2H5 -C6H5 -CH3 - Rep H - Chne BS1 @ BS2 1.15 Connect                                                                                                    |
| C:¥winmos5¥temp.dat                                                                                                    |
| Viiminostar 20 Centra 114.23 0 4.0/01 - 3.1993 0 Advin 025                                                                                                    |
|                                                                                                    |
| ANT EF PREUZSE GRUBBEU.US RULNIEK GRUBPU.US RULNIEK GRUPPE MANK                                                                                                    |
| T I I I I I I I I I I I I I I I I I I I                                                                                                    |
| 9                                                                                                    |
|                                                                                                    |
|                                                                                                    |
|                                                                                                    |
|                                                                                                    |
|                                                                                                    |
|                                                                                                    |
|                                                                                                    |
|                                                                                                    |
| 26 H 11 109 -120 23 20 24                                                                                                    |
|                                                                                                    |
|                                                                                                    |
|                                                                                                    |
| w w                                                                                                    |
|                                                                                                    |
| OM1(O)のメニューからMOPACを起動し雷荷を計算さ                                                                                                    |
|                                                                                                    |
| 644 Do LOUG - CAUE - CAUE - Caue U Change BS1 @ BS2 1.15 Connect                                                                                                    |
| C:Wullhen VAII Atoms VMerk                                                                                                    |
| Winnostar 26 C8H18 114/23 0 4.2418 -3.1546 0.0023 200m 22<br>26-1-55 Leng-9.6552 Andreg 2.3 Dided Legr=0 Charge=0.0716 Atom 0.25                                                                                                    |
|                                                                                                    |
| WHI EF PRECISE ONORME0.05 NOINTER GRAPHF MHOX                                                                                                    |
| Vinnostar                                                                                                    |
| 00.0715                                                                                                    |
| 0.0776                                                                                                    |
| 11 C 151351 111.557 12 - 21.236 1 8 2 9<br>11 C 151351 111.557 1 - 121.236 1 8 2 9<br>11 C 151351 111.5551 - 151.5558 - 15.6588 1 11 8 2 9                                                                                                    |
| <b>0.0786</b><br>13 H 1,12188 1 109,5881 1 117,2604 1 11 8 12<br>117,204 1 11 8 12                                                                                                    |
|                                                                                                    |
|                                                                                                    |
|                                                                                                    |
|                                                                                                    |
| 0.2104 23 0 1.308/8 1 11.3428 1 121.4/6 1 20 1/ 21                                                                                                    |
| 0.0776<br>0.0776<br>0.0776 |
| 24 H 1:1189 1 10:377                                                                                                    |
| 24      11:16:371      11:0:371      1:0:371      1:0:371      1:0:371      1:0:371      1:0:371      1:0:371      1:0:371      1:0:371      1:0:371      1:0:371      1:0:371      1:0:371      1:0:371      1:0:371      1:0:371      1:0:371      1:0:371      1:0:371      1:0:371      1:0:371      1:0:371      1:0:371      1:0:371      1:0:371      1:0:371      1:0:371      1:0:371      1:0:371      1:0:371      1:0:371      1:0:371      1:0:371      1:0:371      1:0:371      1:0:371      1:0:371      1:0:371      1:0:371      1:0:371      1:0:371      1:0:371      1:0:371      1:0:371      1:0:371      1:0:371      1:0:371      1:0:371      1:0:371      1:0:371      1:0:371      1:0:371      1:0:371      1:0:371      1:0:371      1:0:371      1:0:371      1:0:371      1:0:371      1:0:371      1:0:371      1:0:371      1:0:371      1:0:371      1:0:371      1:0:371      1:0:371      1:0:371      1:0:371      1:0:371      1:0:371      1:0:371      1:0:371      1:0:371      1:0:371      1:0:371      1:0:371      1:0:371      1:0:371                                                                                                          |
| V  V  24  1  110  871  110.877  110.877  110.877  110.877  120.075  24  24    V  1  110.877  110.877  110.877  120.0057  23  20  24    V  1  110.877  110.877  120.0057  23  24    V  1  110.877  120.0057  123  24                                                                                                    |
| V<br>Z - x                                                                                                    |
| V<br>Z                                                                                                    |
|                                                                                                    |

RESP電荷やGAMESSなどのab-initio計算によって得られる電荷値を用いることが望ましい。

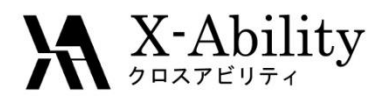

## III. 25分子系の作成

### Ctrl + 左クリックで分子全体を選択する

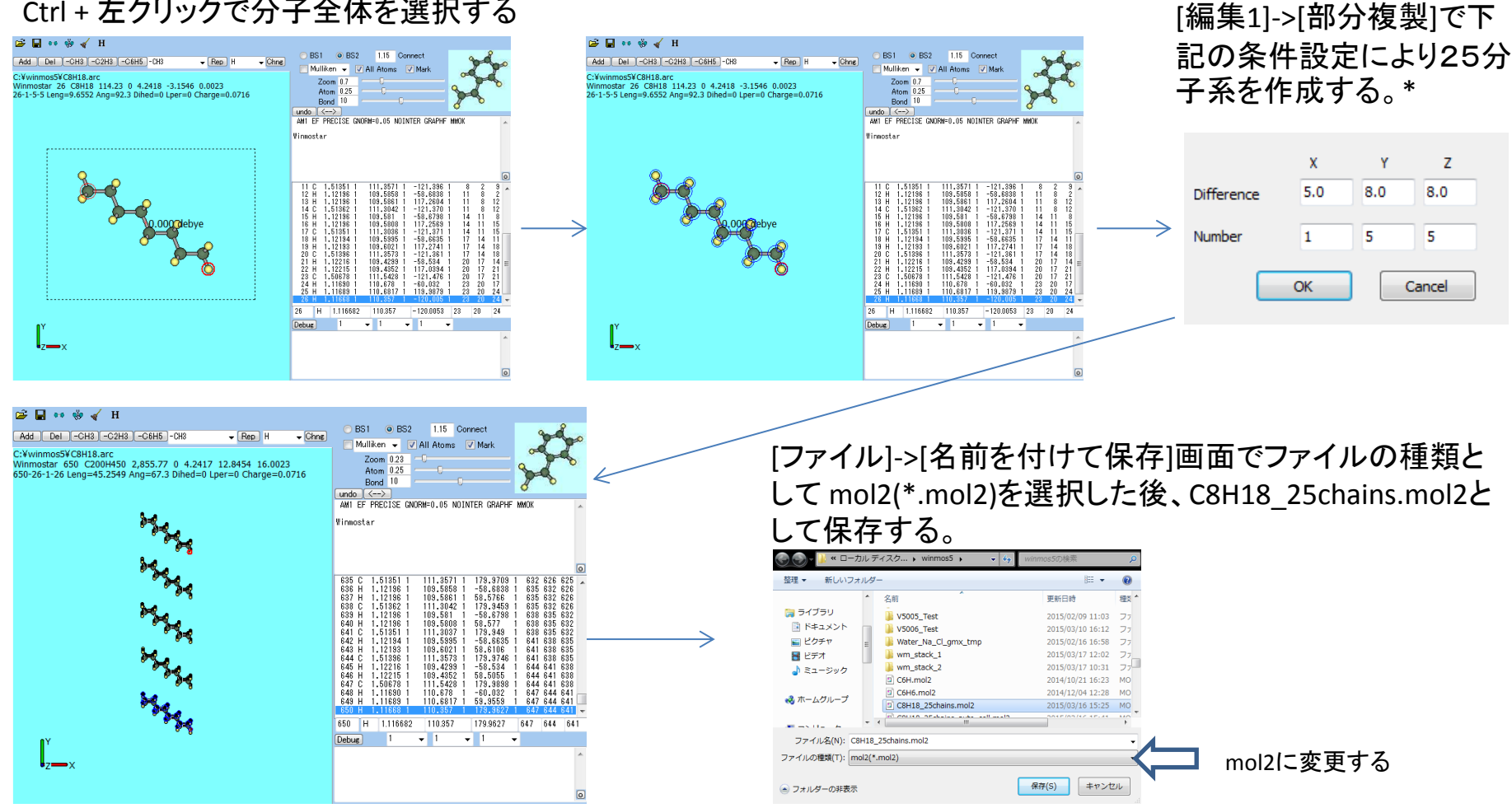

### \*ここでは、C8H18を8Åの間隔でY方向に5分子、Z方向に5分子複製し25分子系の初期構造を作成している。分子間隔を長めに取る のが異常終了を避けるコツである。

2015/12/09

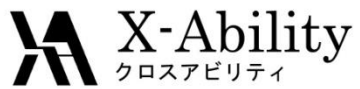

# Ⅳ. エネルギー最小化計算「計算条件の設定」

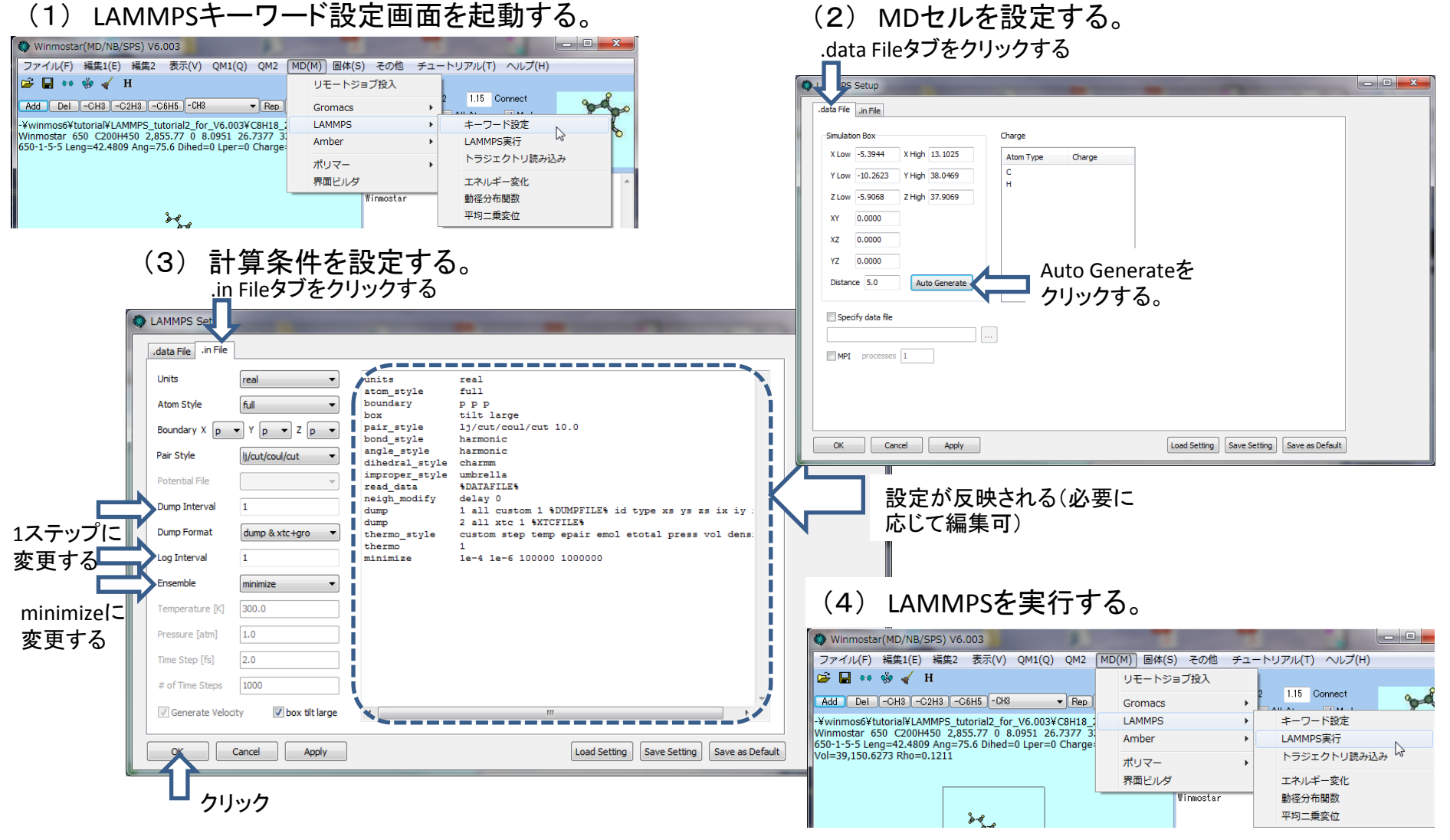

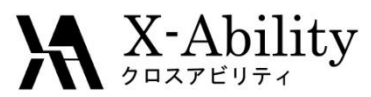

## Ⅳ. エネルギー最小化計算「エネルギー変化の確認」

### LAMMPS エネルギー変化画面を起動する

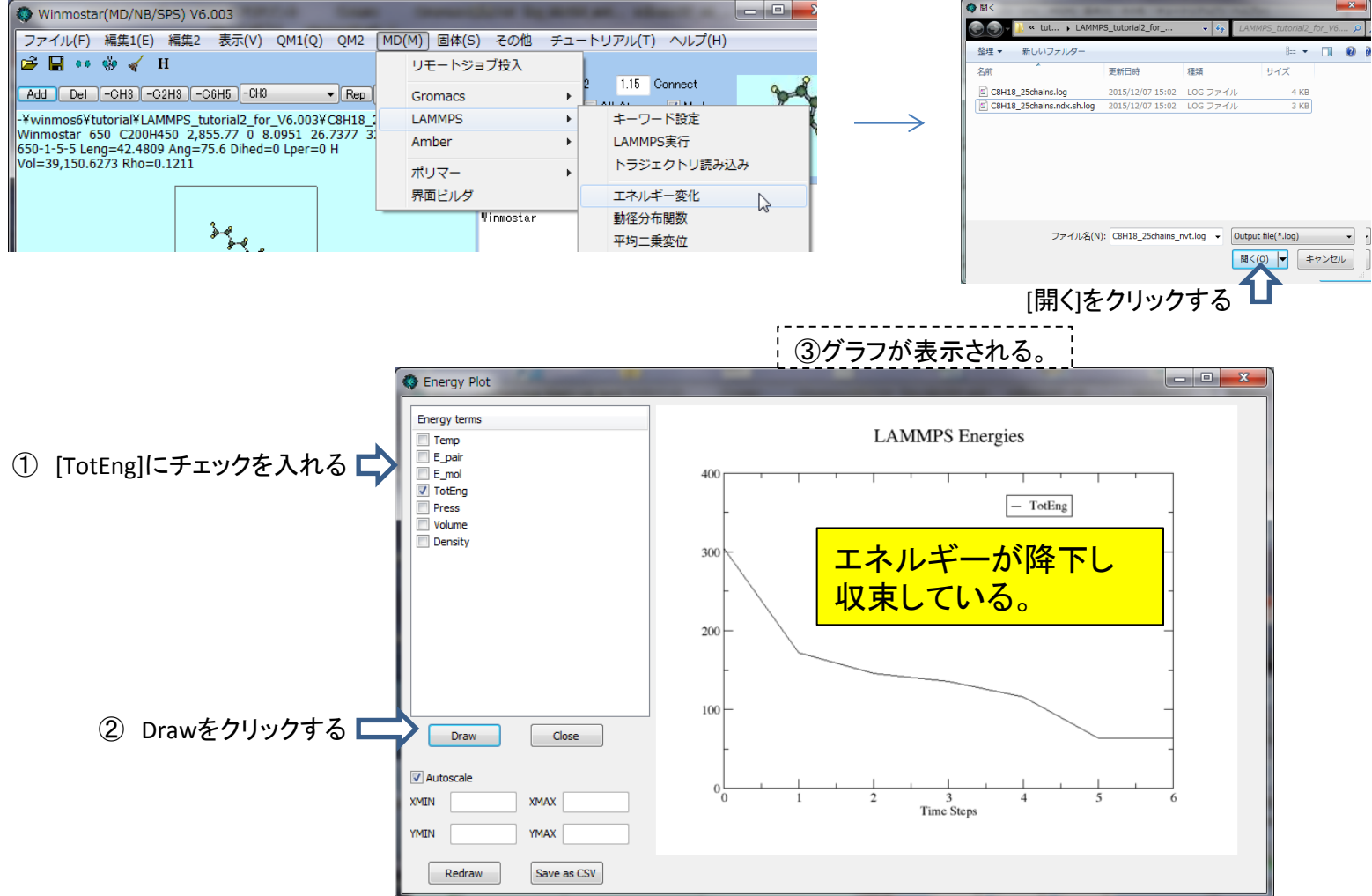

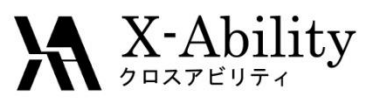

## V. nvt(温度一定)計算「計算条件の設定1」

### LAMMPS トラジェクトリ読み込み画面を起動する

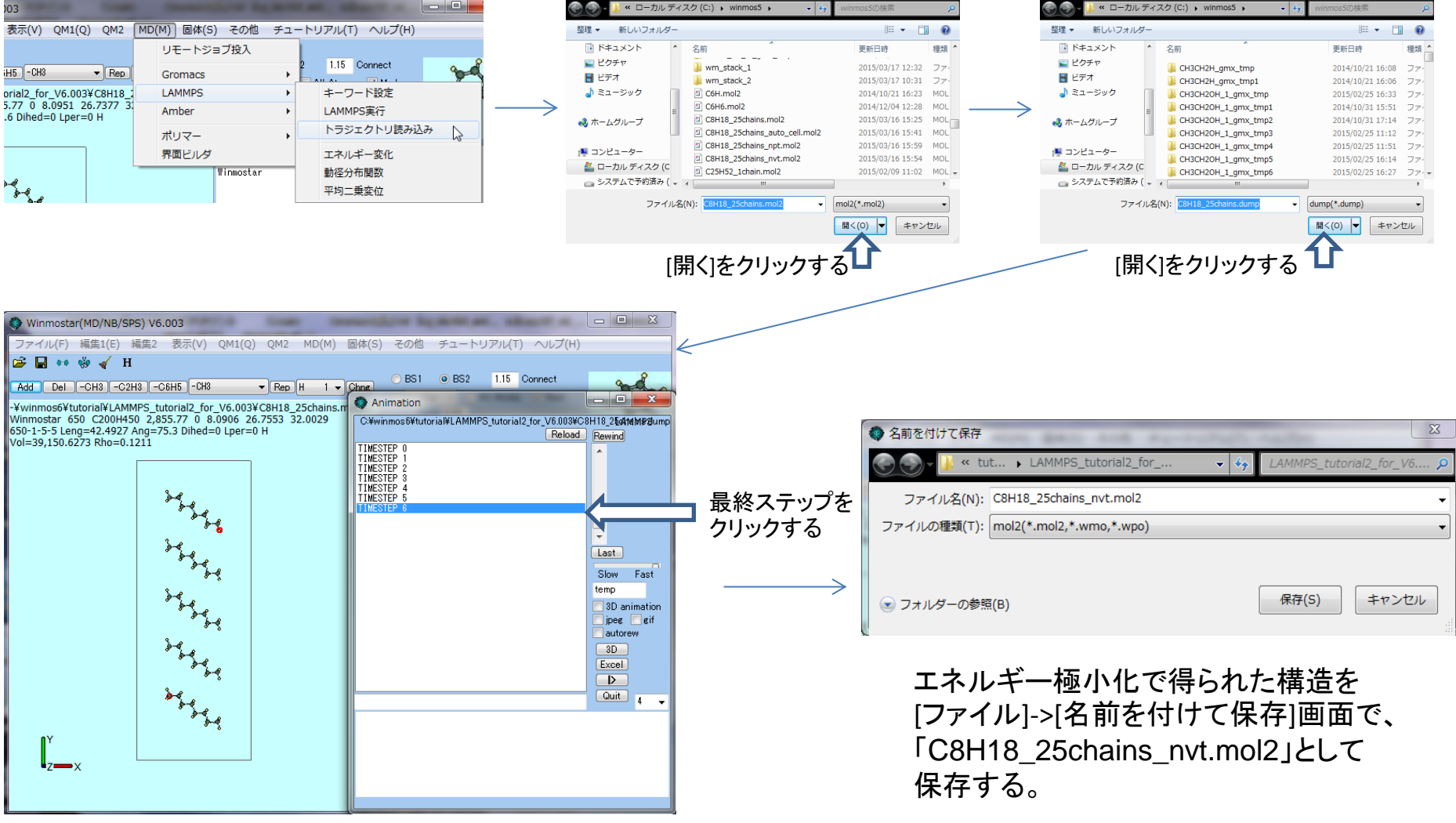

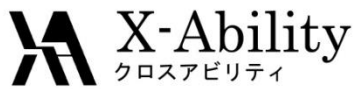

### V. nvt(温度一定)計算「計算条件の設定2」 (1) LAMMPSキーワード設定画面を記動する。 (2) 計算条件設定を行う 設定が反映される(必要に 応じて編集可) .in Fileをクリックする Winmostar(MD/NB/SPS) V6.003 LAMMPS ファイル(F) 編集1(E) 編集2 表示(V) QM1(Q) QM2 MD(M) 固体(S) その他 チュートリアル(T) ヘルプ(H) 😅 🔒 💀 🍪 🖌 H リモートジョブ投入 .data File .in File 1.15 Connect Add Del -CH3 -C2H3 -C6H5 -CH3 - Rep Gromacs I Inits units real -¥winmos6¥tutorial¥LAMMPS\_tutorial2\_for\_V6.003¥C8H18\_ LAMMPS キーワード設定 atom\_style full Winmostar 650 C200H450 2,855.77 0 8.0951 26.7377 Amber LAMMPS実行 boundary ррр 650-1-5-5 Leng=42.4809 Ang=75.6 Dihed=0 Lper=0 Charge Atom Style 6.0 tilt large box トラジェクトリ読み込み ポリマー pair style li/cut/coul/cut 10.0 Boundary X ▼ Y p ▼ Z p bond style harmonic 界面ビルダ エネルギー変化 angle style harmonic Pair Style lj/cut/coul/cut Winmostar 動径分布関数 charmm dihedral style 100ステップ improper\_style umbrella 300 平均二垂空位 read data SDATAFTLES に変更する neigh\_modify delay 0 Dump Interval 100 MPI並列計算条件設定を行う $(\mathbf{3})$ dump 1 all custom 100 %DUMPFILE% id type 10ステップ dump 2 all xtc 100 %XTCFILE% Dump Format dump & xtc+gro thermo\_style custom step temp epair emol etotal press vol (MPI未設定の場合は不要) thermo に変更する Log Interval 10 velocity all create 300.0 12345 1 all nvt temp 300.0 300.0 100.0 fix .data Fileをクリックする nvtに変更 Ensemble nvt timester 2.0 10000 run する 300.0 Temperature [K] - • × Setun 1.0 data File .in File 2.0 Time Step [fs] 10000に変更 Simulation Box Charge 10000 f Time Steps X Low -5.3944 X High 13.1025 Atom Type Charge する Generate Velocity **v** box tilt large Y Low -10.2623 Y High 38.0469 н Z Low -5.9068 Z High 37.9069 OK Cancel Apply Load Setting Save Setting Save as Default

### (4) LAMMPSを実行する。

| Winmostar(MD/NB/SPS) V6.003                                                                                                    |                 |                   |
|----------------------------------------------------------------------------------------------------|-----------------|-------------------|
| ファイル(F) 編集1(E) 編集2 表示(V) QM1(Q) QM2                                                                                                    | MD(M) 固体(S) その他 | チュートリアル(T) ヘルプ(H) |
| 🖙 🖬 👐 🌼 🎻 H                                                                                                    | リモートジョブ投入       |                   |
| Add Del -CH3 -C2H3 -C6H5 -CH3 • Rep                                                                                                    | Gromacs         | 2 1.15 Connect    |
| -¥winmos6¥tutorial¥LAMMPS_tutorial2_for_V6.003¥C8H18_2<br>Winmostar 650 C200H450 2,855.77 0 8.0951 26.7377 3<br>650-1-55 Leng-42.4809 Ang=75.6 Dihed=0 Lper=0 Charges<br>Vol=39,150.6273 Rho=0.1211 | LAMMPS          | ▶ キーワード設定         |
|                                                                                                    | Amber           | ▶ LAMMPS実行        |
|                                                                                                    | ポリマー            | トラジェクトリ読み込み 🗟     |
|                                                                                                    | 界面ビルダ           | エネルギー変化           |
|                                                                                                    | Winmostar       | 動径分布関数            |
| ₩.                                                                                                    |                 | 平均二乗変位            |

OKをクリックする

Apply

Auto Generate

MPIにチェックを入れprocesses

Load Setting Save Setting Save as Default

にCPUのcore数を設定する

Cancel

XY 0.0000

XZ 0.0000

YZ 0.0000 Distance 5.0

Specify data file

MPI processes

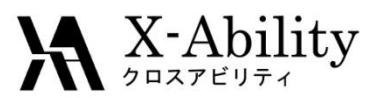

## V. nvt(温度一定)計算「温度変化の確認」

### LAMMPS エネルギー変化画面を起動する

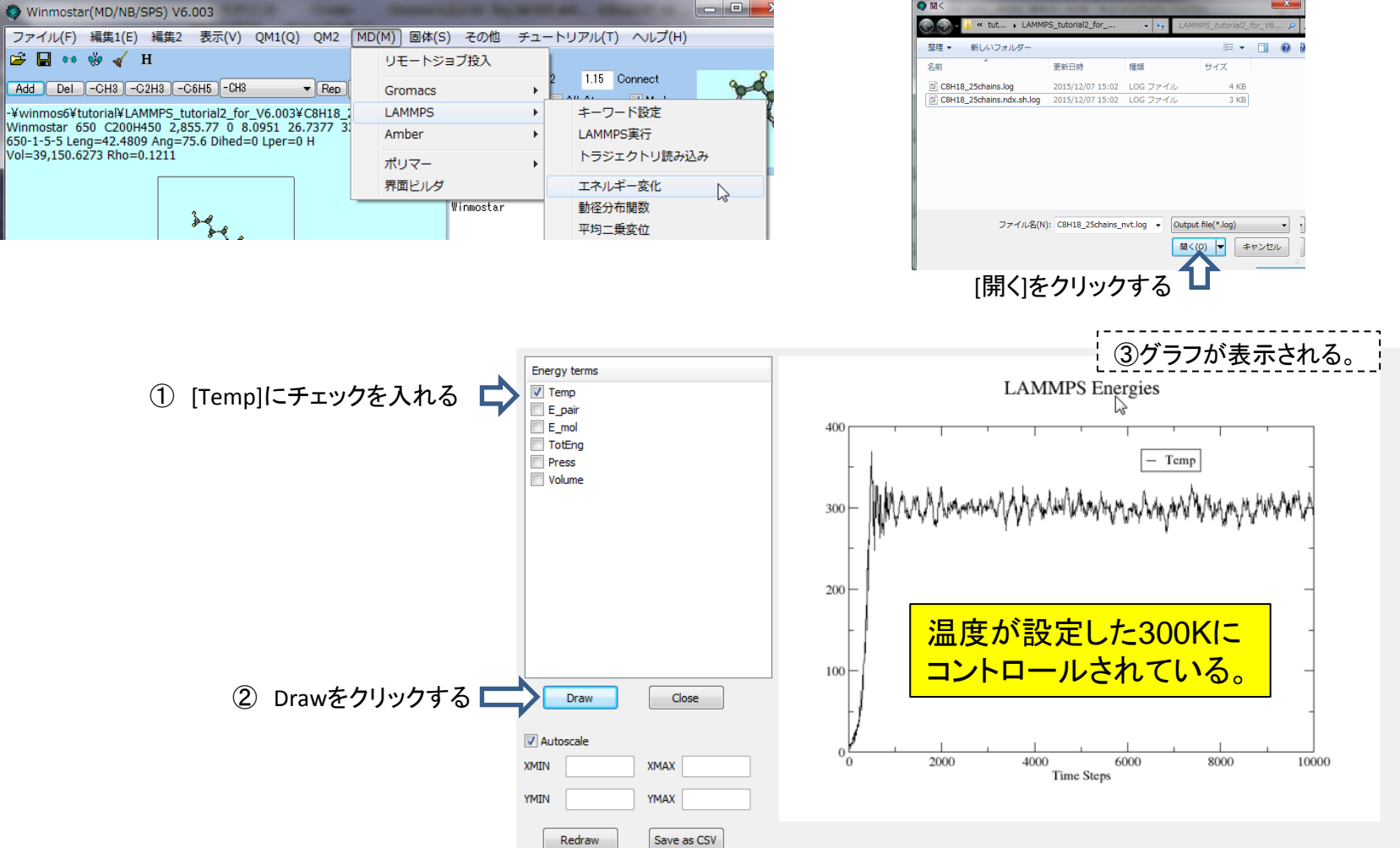

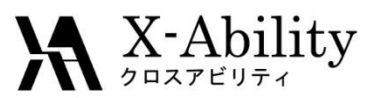

## V. nvt(温度一定)計算 「トラジェクトリー表示」

### LAMMPS トラジェクトリ読み込み画面を起動する

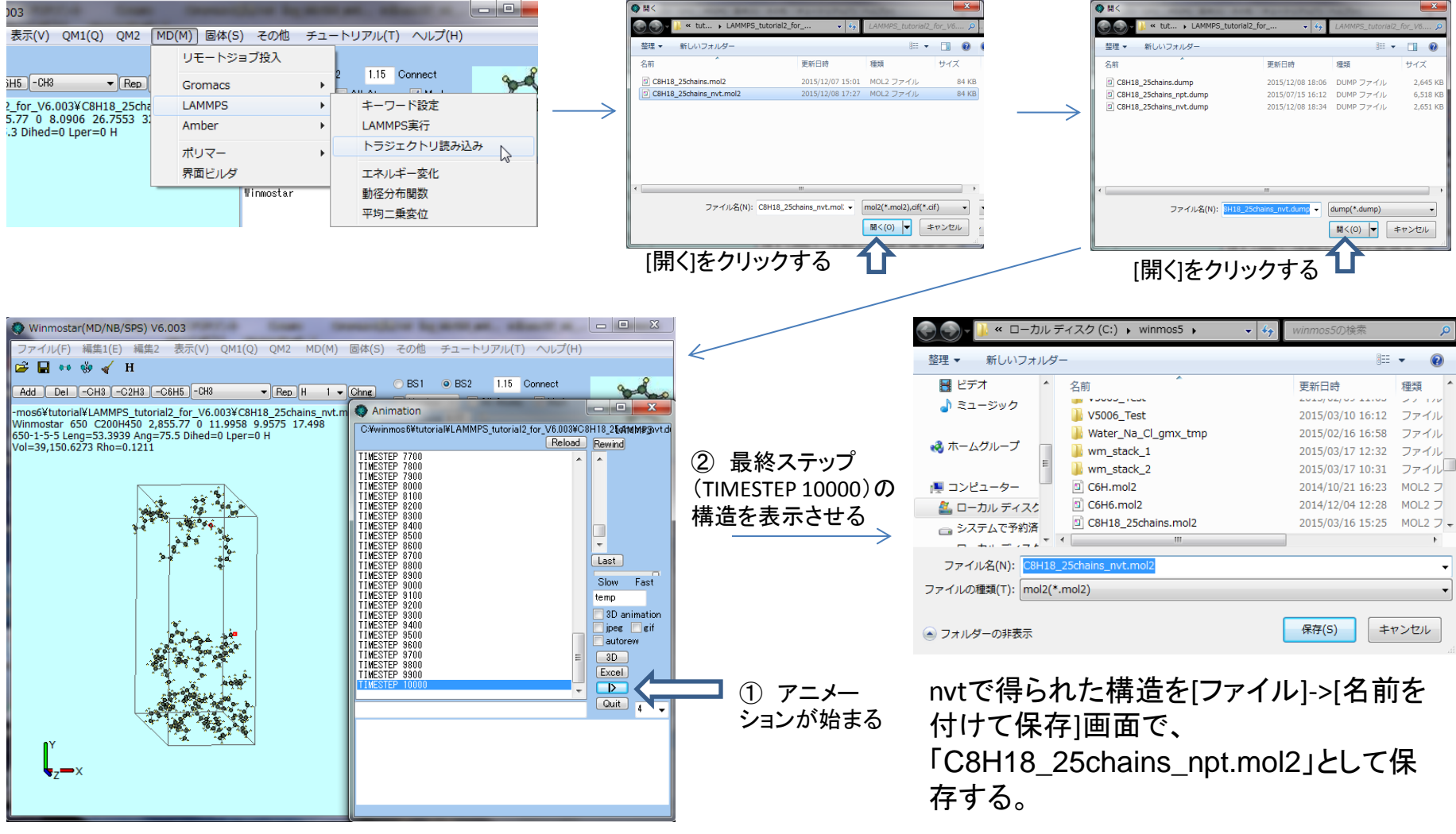

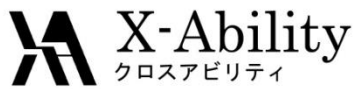

MPI processes 4

Cancel

2015/12/09

OKをクリックする

Apply

OK

### npt(温度/圧カー定)計算「計算条件の設定」 VI. (1) LAMMPSキーワード設定画面を起動する。 (2) 計算条件設定を行う 設定が反映される(必要に 応じて編集可) .in Fileをクリック Winmostar(MD/NB/SPS) V6.003 ファイル(F) 編集1(E) 編集2 表示(V) QM1(Q) QM2 MD(M) 固体(S) その他 チュートリアル(T) ヘルプ(H) \_ 🗆 📈 LAMMPS 😅 🖬 🕶 🍪 🖌 H リモートジョブ投入 1.15 Connect .data File .in File Add Del -CH3 -C2H3 -C6H5 -CH3 ▼ Rep Gromacs -¥winmos6¥tutorial¥LAMMPS\_tutorial2\_for\_V6.003¥C8H18\_ LAMMPS キーワード設定 Units units real Winmostar 650 C200H450 2,855.77 0 8.0951 26.7377 full Amber LAMMPS実行 atom style 650-1-5-5 Leng=42.4809 Ang=75.6 Dihed=0 Lper=0 Charge Atom Style boundary ррр トラジェクトリ読み込み ポリマー tilt large box pair\_style lj/cut/coul/cut 10.0 Boundary X p p 🔻 Z p 界面ビルダ エネルギー変化 bond style harmonic angle\_style Winmostar 動径分布関数 harmonic Pair Style lj/cut/coul/cut dihedral style charmm 300 平均二垂空位 improper\_style umbrella read data SDATAFTLES neigh\_modify delay 0 Dump Interval 100 dump 1 all custom 100 %DUMPFILE% id type xs ys zs ix dump 2 all xtc 100 %XTCFILE% (3) MPI並列計算条件設定を行う(MPI未設定の場合は不要) Dump Format dump & xtc+gro thermo style custom step temp epair emol etotal press vol dens thermo Log Interval 10 .in Fileをクリックする velocity all create 300.0 12345 1 all npt temp 300.0 300.0 100.0 iso 1.0 1.0 100. fix nptに変 Ensemble npt timester 2 0 **7117** 30000 更する - • × Setup Temperature [K] 300.0 .data File .in File 1.0 Pressure [atm] 2.0 3000012 Time Step [fs] Simulation Box Charge 30000 X Low -5.3944 X High 13.1025 変更する of Time Steps Atom Type Charge Generate Velocity V box tilt large Y Low -10.2623 Y High 38.0469 Z Low -5,9068 Z High 37,9069 Cancel Apply Load Setting Save Setting Save as Default OK XY 0.0000 XZ 0.0000 (4) LAMMPSを実行する。 YZ 0.0000 Distance 5.0 Auto Generate Winmostar(MD/NB/SPS) V6.003 ファイル(F) 編集1(E) 編集2 表示(V) QM1(Q) QM2 MD(M) 固体(S) その他 チュートリアル(T) ヘルプ(H) Specify data file

🖼 🔚 👐 🌼 🖌 H

Vol=39,150.6273 Rho=0.1211

Add Del -CH3 -C2H3 -C6H5 -CH3

-¥winmos6¥tutorial¥LAMMPS\_tutorial2\_for\_V6.003¥C8H18\_

Winmostar 650 C200H450 2,855.77 0 8.0951 26.7377 3

650-1-5-5 Leng=42.4809 Ang=75.6 Dihed=0 Lper=0 Charge:

3-2

| Copyright (C) | 2015 X-Ability | Co.,Ltd. A | All rights | reserved |
|---------------|----------------|------------|------------|----------|

Load Setting Save Setting Save as Default

MPIにチェックを入れprocesses

にCPUのcore数を設定する

1.15 Connect

キーワード設定

LAMMPS実行

エネルギー変化

動径分布関数

平均二乗変位

トラジェクトリ読み込み

リモートジョブ投入

Winmostar

Gromacs

LAMMPS

Amber

ポリマー 界面ビルダ

▼ Rep

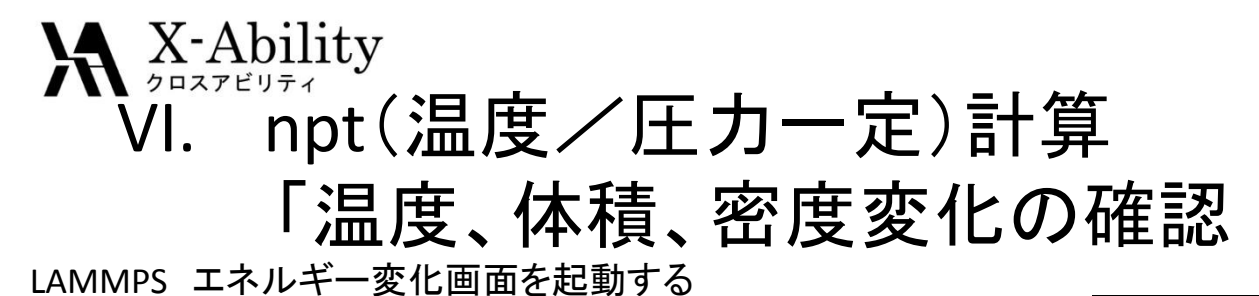

### Winmostar(MD/NB/SPS) V6.003 松理 -新しいフォルダ 8E • ファイル(F) 編集1(E) 編集2 表示(V) QM1(Q) QM2 MD(M) 固体(S) その他 チュートリアル(T) ヘルプ(H) ドキュメント 名前 更新日時 種等 0 🔛 ピクチャ 🗃 📮 👐 🌼 🧹 H 🎍 wm\_stack\_2 2015/03/17 10:31 77 リモートジョブ投入 ■ ビデオ C8H18\_25chains.log 2015/03/17 12:43 1.15 Connect → ミュージック C8H18 25chains auto cell.log 2015/03/16 15:46 LOG 103 KB Add Del -CH3 -C2H3 -C6H5 -CH3 ▼ Rep -Gromacs C8H18 25chains npt.log 2015/03/17 14:52 3 KE 🜏 ホームグルーフ C8H18 25chains nvt.log 2015/03/16 15:56 LOG LAMMPS -¥winmos6¥tutorial¥LAMMPS\_tutorial2\_for\_V6.003¥C8H18\_2 キーワード設定 302 KE 2015/02/10 17:58 LOG C40H82.log Winmostar 650 C200H450 2,855.77 0 8.0951 26.7377 3 3 KE C40H82 npt.log 2015/03/02 15:04 LOG Amber LAMMPS実行 周 コンピューター 650-1-5-5 Leng=42.4809 Ang=75.6 Dihed=0 Lper=0 H C40H82 npt ext.loc 2015/02/26 18:49 LOG 103 KB 🚢 ローカル ディスク (C 2015/03/02 15:28 LOG \* 3 KE Vol=39,150.6273 Rho=0.1211 トラジェクトリ読み込み C40H82\_npt\_ext2.log 🕞 システムで予約済み ( 🖕 ポリマー ファイル名(N): Output file(\*.log) 界面ドルグ エネルギー変化 La 関く(0) 🔻 キャンセル Winmostar 動径分布関数 平均二乗変位 ファイル名(N): C8H18 Output file(\*.log) 開く(2) = キャンセル し [開く]をクリックする 温度変化 密度変化 Energy term ①[Temp]にチェックを入れる **IPS Energies** Energy terms Temp LAMMPS Energies 🔲 E\_pair Temp E\_mol 🔲 E\_pair E\_mol TotEng TotEng Press WARMAN WAR Press Volume 体積変化 0.6 Density Volume ①[Density]にチェックを入れる Energy term LAMMPS Energies Temp 温度が設定した300Kに E\_pair E mol 40000 0.3 コントロールされている。 TotEng - Volume 密度が上昇している。 Press Volume ①[Volume]にチェックを入れる 0.2 Densit Draw ②Drawをクリックする 0.1 Autoscale 260 L 5000 10000 15000 2000 XMIN XMAX Time Steps 5000 10000 15000 20000 25000 30000 20000 Time Steps YMIN ΥΜΔΧ ②Drawをクリックする 体積が縮小している Redraw Save as CSV 10000 Close Draw ②Drawをクリックする Autoscale 5000 10000 15000 20000 25000 30000 XMIN XMAX Time Steps YMIN YMAX Redraw Save as CSV

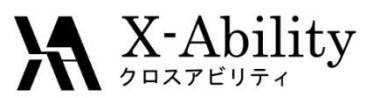

## VI. npt(温度/圧カー定)計算「トラジェクトリー表示」

LAMMPS トラジェクトリ読み込み画面を起動する

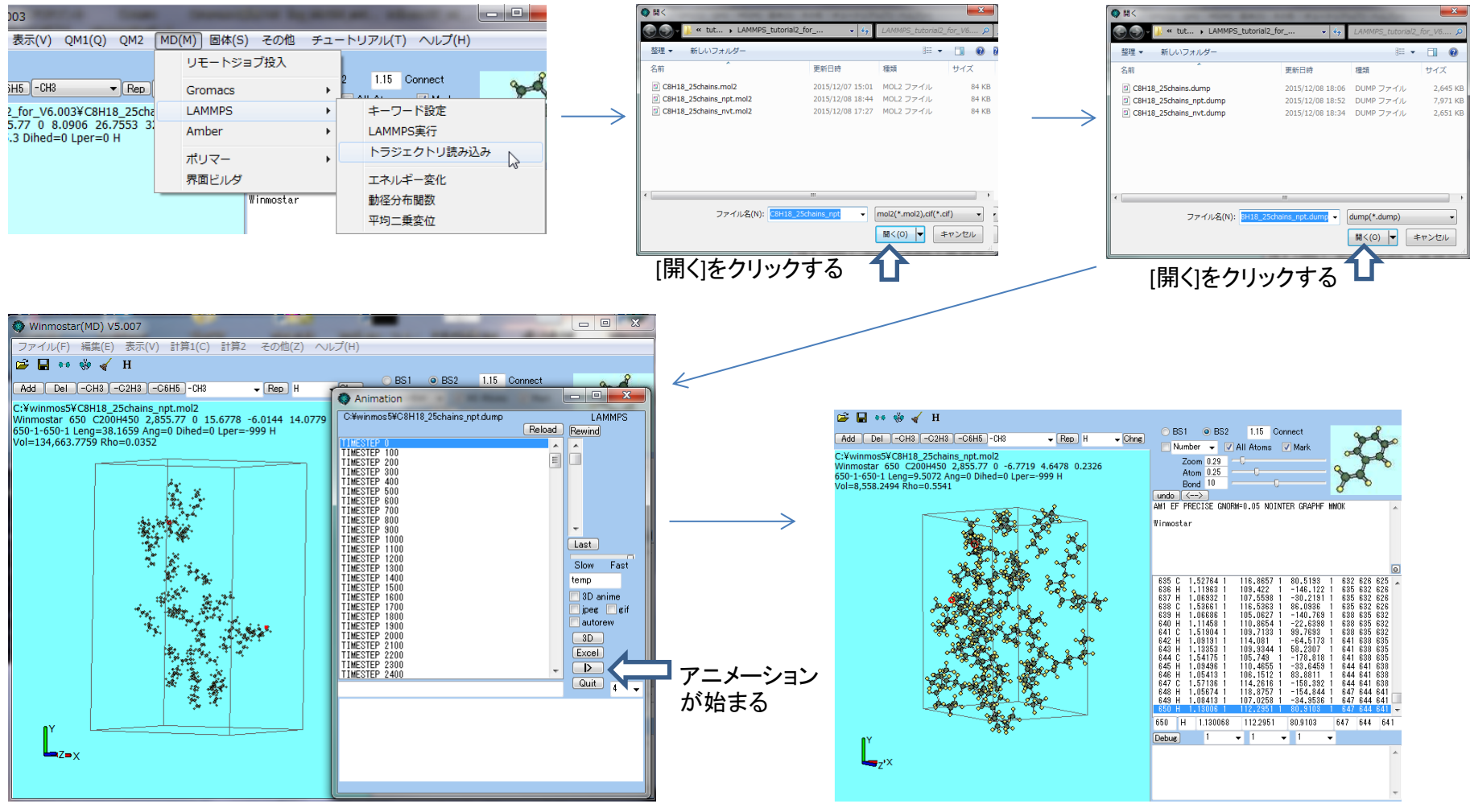

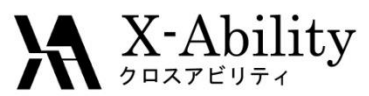

## VI. npt(温度/圧カー定)計算「トラジェクトリー表示」

### 3Dを起動する

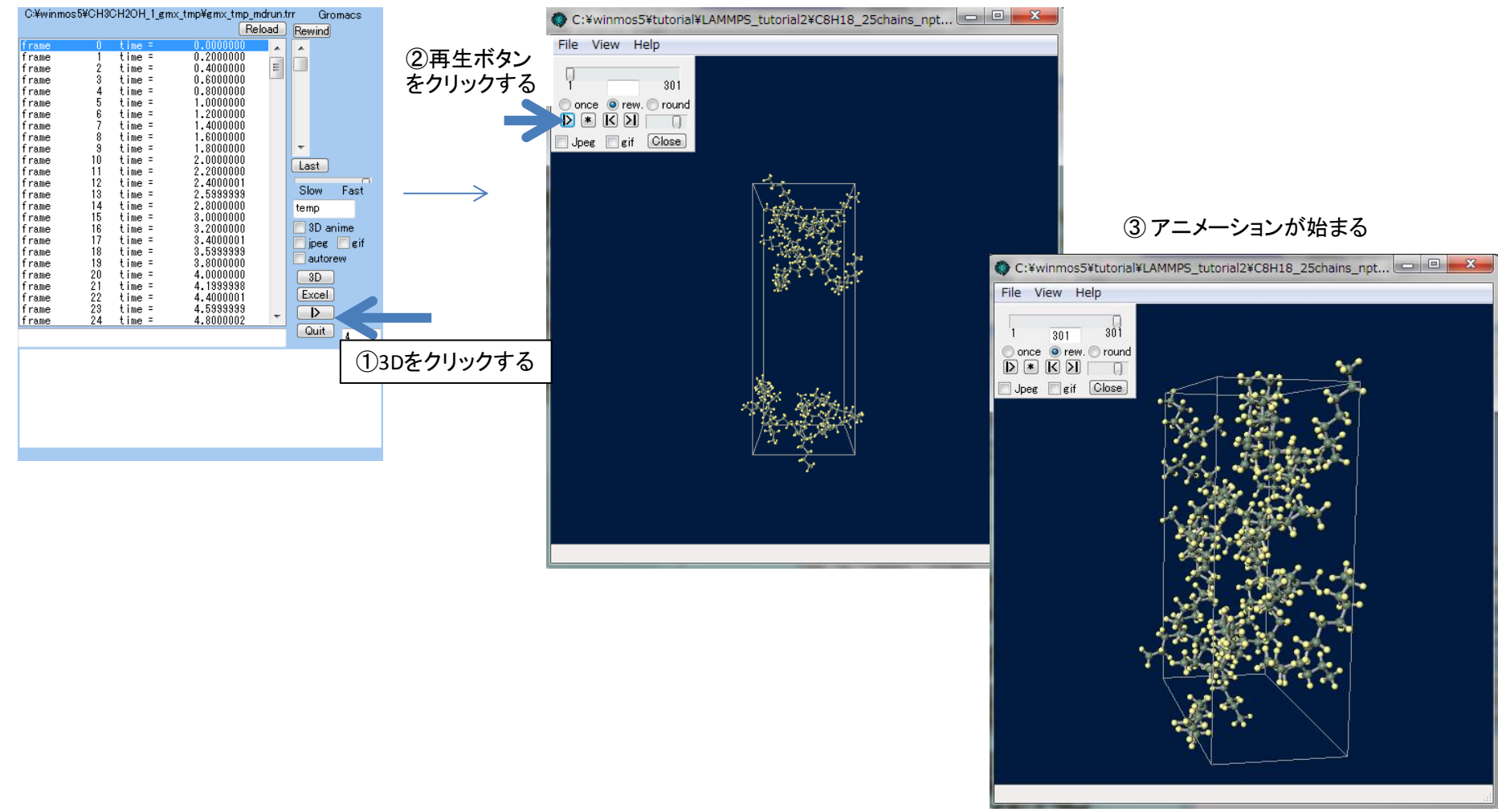